## Help for using the index

If you have Tapestry Questions: Please go to https://tapestry.fidlar.com/Tapestry2/Faq.aspx

## For Survey and PLSS Corner search

Step 1: Use one of the 3 below to navigate to the location of interest

- Enter address in search bar in upper right corner. Note that a national database supplies the addresses and you may have to enter the address to the municipal level (e.g. Green Bay, Denmark, etc.).
- Enter the name of the municipality (e.g. Suamico, New Denmark, etc.) Note that a national database supplies the names and you may have to enter Wisconsin after the name.
- Zoom to the area of interest by using the mouse scroll wheel or holding the shift key down and drawing a box around the area of interest by picking and holding the pick button to form the box.

**Step 2:** In the map, click on the parcel or corner of interest and a popup box will appear. **Step 3:** If more than one record is found, use the arrows to scroll to the other record(s).

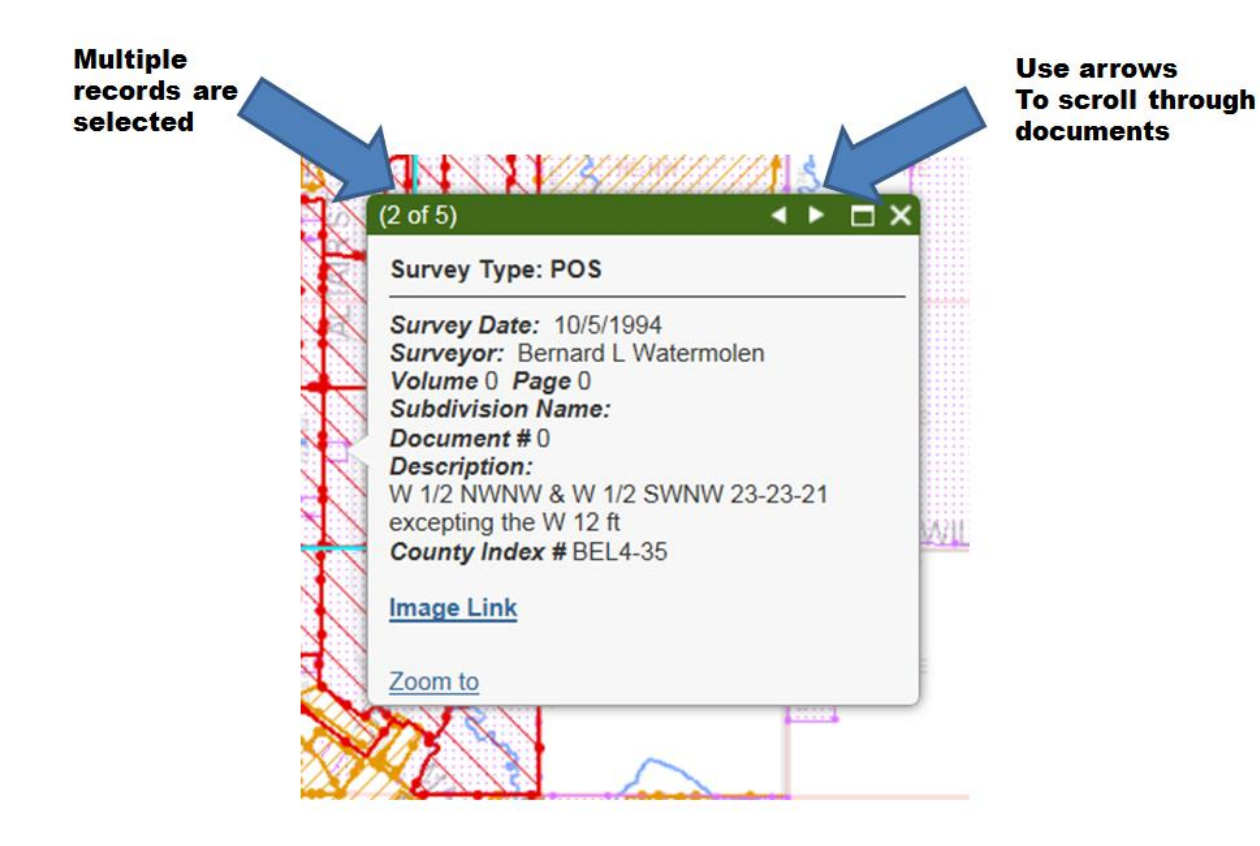

**Step 4:** To see an image of the survey or tie sheet click <u>Image Link</u>. For surveys filed in the Register of Deeds office you will be directed to Tapestry which is a fee site.

Laredo subscribers can copy the document number into the search box to see the document.

IMPORTANT NOTE for Laredo users only: Subdivisions recorded prior to 1986 use a pseudodocument number to link to the subdivision image which means cutting and pasting the document number into Laredo will return the Abstract Book image not the plat image.

**Step 5:** Close the results box or simply pick a new area to start a new search.